# Редактор назначений стационара

В системе предоставлен дополнительный редактор для редактирования назначений врачей от эксперта или от руководителя подразделения.

#### Доступен функционал в заголовке записи "Назначения"

| 28-09-2022 21:35 Назначение                                                               |                                                                     |  |  |  |
|-------------------------------------------------------------------------------------------|---------------------------------------------------------------------|--|--|--|
| Пациент                                                                                   | _TEST Тест Тест                                                     |  |  |  |
| Дата создания записи                                                                      | 28-09-2022 21:35                                                    |  |  |  |
| Создатель записи                                                                          | Келенин-STAC Владимир Викторович                                    |  |  |  |
| Дата блокировки                                                                           | 28-09-2022 21:35                                                    |  |  |  |
| Заблокировал(а)                                                                           | Келенин-STAC Владимир Викторович ✓<br><u>=Установить создателя=</u> |  |  |  |
| Статус                                                                                    | Запись заблокирована                                                |  |  |  |
| Номер истории болезни                                                                     | 9999999                                                             |  |  |  |
| Индивидуальный номер пациента                                                             | 145070                                                              |  |  |  |
| Номер записи                                                                              | 2098650                                                             |  |  |  |
| RecordTypeID                                                                              | 71                                                                  |  |  |  |
| Идентификатор данных (medication)                                                         | 113500                                                              |  |  |  |
| Изменение параметров назначения Копировать назначение Добавить новый препарат             |                                                                     |  |  |  |
| Отображать лечение по дате блокировки записи Сменить тип записи на 'Соматическая терапия' |                                                                     |  |  |  |
| Pa                                                                                        | азблокировать Изменить дату Изменить дату онлайн оплаты             |  |  |  |
|                                                                                           | Пометить запись как ошибочную Закрыть                               |  |  |  |
| 1                                                                                         | · · · · ·                                                           |  |  |  |

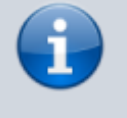

Некоторые кнопки могут отсутствовать в вашей версии системы

# Сменить тип записи на "Соматическая терапия"

Если назначение препарата было ошибочно добавлено в раздел "Психотропная терапия", данная кнопка позволяет перенести препарат в раздел "Соматическая терапия"

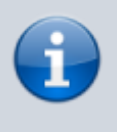

Данная кнопка доступна только при использовании функционала разделения лечения на соматическую и психотропную терапии

## Сменить тип записи на "Психотропная терапия"

Если назначение препарата было ошибочно добавлено в раздел "Соматическая терапия", данная кнопка позволяет перенести препарат в раздел "Психотропная терапия"

Данная кнопка доступна только при использовании функционала разделения лечения на соматическую и психотропную терапии

# Отображать лечение по дате блокировки записи

Меняет отображение лечения в записи на дату блокировки записи

## Отображать лечение по дате создания записи

Меняет отображение лечения в записи на дату создания записи

### Изменение параметров назначения

Переводит в редактор назначения

# Копировать назначений

Создает копию записи "Назначение" для дальнейшей корректировки

# Добавить новый препарат

Создает новую запись "Назначение" и переводит в редактор назначений

# Редактор назначений

Редактор назначений позволяет скорректировать параметры назначения

| Изменение параметров назначения "Семакс капли 0,1% 3 мл" |               |        |                  |  |
|----------------------------------------------------------|---------------|--------|------------------|--|
| Тип записи                                               |               |        |                  |  |
| Назначение                                               |               |        |                  |  |
| Препарат                                                 |               |        |                  |  |
| Семакс капли 0,1% 3 мл                                   |               |        |                  |  |
| lата начала                                              |               | Numero |                  |  |
| 28.09.2022                                               |               | 120    |                  |  |
| Утро                                                     | День          | Вечер  | Ночь             |  |
| 30                                                       | 12.5          | 0      | 30               |  |
| Комплекс                                                 | Путь введения | Пер    | иодичность       |  |
| 0                                                        |               | 0      |                  |  |
| Информация                                               |               |        |                  |  |
| Назнач. 21:35:47,                                        |               |        |                  |  |
|                                                          |               |        |                  |  |
|                                                          |               |        | Сохранить Отмена |  |

В редакторе предоставлен выбор всех параметров назначения с возможностью их изменить

Если корректируется существующее назначение или копия назначения, то поле "Препарат" нельзя поменять

Если добавляется новое назначения, то поле "Тип записи" нельзя поменять

Вы можете поменять любое поле. В большинстве полей есть подсказки по заполнению аналогичные заполнению назначений от врача.

### Пример изменения дозы препарата

Представим, что пациенту назначен препарат Семакс по схеме 10-0-0-10 с 12-01-2000.

Нам нужно, чтобы препарат с 15-01-2000 был по схеме 10-0-10-0.

#### Алгоритм действий

МИС Mgerm - http://mgdemo.ru:5555/

Найти назначение препарата "Семакс" в карте пациента

Копировать назначение

Найти скопированное назначение и перейти в редактор

Поменять в редакторе данные на:

- Тип записи Изменение дозы препарата
- Дата начала 15-01-2000
- Вечер 10
- Ночь 10

Сохранить данные нажав кнопку "Сохранить"

# Пример отмены препарата

Представим, что пациенту назначен препарат Семакс по схеме 10-0-0-10 с 12-01-2000.

Нам нужно, чтобы препарат с 15-01-2000 был отменен

### Алгоритм действий

Найти назначение препарата "Семакс" в карте пациента

Копировать назначение

Найти скопированное назначение и перейти в редактор

Поменять в редакторе данные на:

- Тип записи Отмена препарата
- Дата начала 15-01-2000

Сохранить данные нажав кнопку "Сохранить"

### Пример назначения нового препарата

Представим, что пациенту нужно назначить препарат Семакс по схеме 10-0-0-10 с 12-01-2000.

#### Алгоритм действий

Найти любое назначение препарата в карте пациента (лучше то, что совпадает по дате)

Нажать кнопку "Добавить новый препарат"

Поменять в редакторе данные на:

МИС Mgerm - http://mgdemo.ru:5555/

- Препарат Семакс
- Дата начала 12-01-2000
- Утро 10
- Ночь 10

Сохранить данные нажав кнопку "Сохранить"

From: http://mgdemo.ru:5555/ - **MIC Mgerm** 

Permanent link: http://mgdemo.ru:5555/doku.php?id=expert:drugstore:inline\_editor

Last update: 16-05-2024 16:02

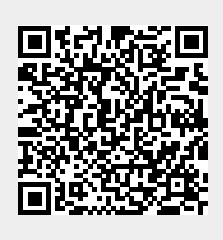